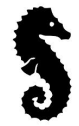

## How to connect to Board Meetings Via "Zoom"

- 1. Turn "TV" on by selecting the "power button" on the bottom of the right side of the TV.
- 2. Ensure that "input" button on side of TV bottom right is set to "7" seven.
- 3. Pick up the "portal remote" (it is labeled) and select the "home"  $10^{\circ}$  button.
- scroll over using the "arrow" to the ZOOM" application and click on it. Once the zoom application is open <u>enter</u> the meeting ID number which is provided in the meeting invitation (usually XXX XXXXX XXXXX) 11 numbers and the passcode #
- 5. You are now logged in and should see others online.
- 6. to close everything off simply turn the TV off.

*if any issues please contact Mac Pettigrew 727-339-8972 or Canada cell 705-406-4932* 

## **Teleconference Unit**

- 1. Plug phone wire (long black 1) (cord is labeled with yellow sticker) into the park office (back of Arris) & ensure plug is connected to teleconference unit
- 2. Ensure other phone line (shorter black 1) is plugged into power adapter and teleconference unit
- 3. Ensure Power adapter is plugged into wall outlet
- 4. Push the phone symbol- green lights will come in, dial tone sound must be heard
- 5. Simply key in the desired phone number or Conference Bridge # provided